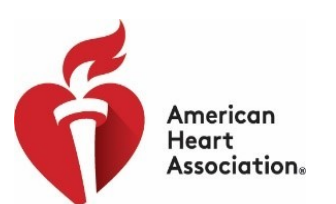

### **ACTIVATE YOUR AHA-PROPOSALCENTRAL ACCOUNT \* LINK ACCOUNTS \* LOG IN**

#### Choose an option to be taken to login instructions:

- I am a Grants@Heart User who does not already have a ProposalCentral Account
- I am a Grants@Heart User who already has an another ProposalCentral Account
- My Grants@Heart/AHA and ProposalCentral accounts have different email addresses

### Grants@Heart User who does not already have a ProposalCentral Account

GOOD NEWS! If you were a Grants@Heart user, we have already set up an account for you in ProposalCentral, which uses the same email address that you used for Grants@Heart.

Follow these few steps to activate your ProposalCentral account and link it into all your Grants@Heart and other AHA activity:

#### ACTIVATE YOUR AHA-PROPOSALCENTRAL ACCOUNT

- 1. Go to ProposalCentral
- 2. Under APPLICATION LOGIN LEAVE USERNAME BLANK and click "Forgot Your Password"

| Username |                                                                                                    |                      |
|----------|----------------------------------------------------------------------------------------------------|----------------------|
| Password |                                                                                                    |                      |
| Password |                                                                                                    |                      |
|          | •                                                                                                    | Forgot Your Password |
|          | LOGIN                                                                                                    |                      |
|          | A Charles and a charles and a charles and a charles and a charles and a charles and a charles and a charles and |                      |

3. Enter your email address and click submit. You must have access to the email account.

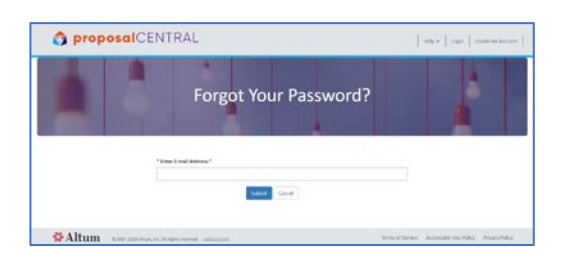

- 4. Open the email you receive from ProposalCentral.
  - a) Click "reset password" link in the email.
  - b) Enter the username (email address) that you use to log into Grants@Heart/AHA.

 c) Enter a password. This password may be the same or different from your current Grants@Heart/AHA password, and the new password will not affect the latter.
 Note that you will continue to use your current Grants@Heart/AHA username and password to log onto ProposalCentral, once the accounts have been linked.

#### LINK YOUR NEW PROPOSALCENTRAL AND AHA ACCOUNTS

Now that you have successfully completed your ProposalCentral account activation, you will link it to your Grants@Heart/AHA account. You need to do this only once to forever link your research records that are now in ProposalCentral with your other AHA information.

#### 1. Go to the <u>AHA-Proposal Central</u> login page.

#### Bookmark this page for easy access in the future.

Log in here every time you wish to access your AHA applications, awards and peer review information. This now takes the place of Grants@Heart.

|   | Frofessional Heart Daily                                                                                                    |                                                                                                    | Hello, Gue<br>BECOME A MEMBER SIGN II<br>FIND MY ACCOU                                                   |
|---|----------------------------------------------------------------------------------------------------|----------------------------------------------------------------------------------------------------|----------------------------------------------------------------------------------------------------|
|   | COMMUNITIES - GUIDELINES & STATEMENTS - JOURNALS EDUCATION & M                                                                                                    | 4EETINGS+ MEMBERSHIP/COUNCILS+                                                                                                    | RESEARCH PROGRAMS +                                                                                      |
|   | Interim FAQs for Communities: Cl                                                                                                    | OVID-19 and Pediatric CPR (PDF)                                                                                                    | :                                                                                                    |
|   | AHA Propo                                                                                                    | osalCentral                                                                                                    |                                                                                                    |
|   | Welcome to AHA ProposalCentral! Log in here to submit a new proposal,<br>officer, or peer reviewer.                                                                                                    | , access your applications and awards, o                                                                                                    | log in as sponsor, institutional                                                                         |
|   | The first time you log in, follow the instructions in the "Login FAQ's (PDF)"<br>AHA account encompasses your research (Grants@Heart) and peer revier<br>publications, and more.                                                                                                    | 'document below to link your AHA acco<br>w activity, membership, meeting attend                                                                                                    | unt to ProposalCentral. Your<br>ance and presentations,                                                  |
|   | New to the AHA? Select the appropriate registration link (peer reviewer or<br>and all your other AHA account activity. All information is confidential and                                                                                                    | or all other roles). Sign up for an AHA ac<br>d used solely for communication with th                                                                                                    | count to access ProposalCentra<br>e American Heart Association.                                          |
| 7 | LOGIN AS AN INVESTIGATOR, SPONSOR,<br>OR INSTITUTIONAL OFFICER                                                                                                    | LOGIN AS PEEP                                                                                                    | REVIEWER                                                                                                 |
|   | Bookmark this page for quick access t                                                                                                    | to your AHA ProposalCentral ac                                                                                                    | count                                                                                                    |
|   | Login FA                                                                                                    | Q's (PDF)                                                                                                    |                                                                                                    |
|   | Need Assistance?                                                                                                    |                                                                                                    |                                                                                                    |
|   |                                                                                                    |                                                                                                    |                                                                                                    |
|   | Contact ProposalCentral for login or technical help<br>peruport@phium.com or (2000) 875-2560 (toil-free U.S. and Canada) or +1 (702) 964-5240                                                                                                    | American Heart Association Resources:                                                                                                    |                                                                                                    |
|   | Contact Proposal Central for legin or technical help<br>posuperfighting more r000(375-5582 (bil-free U.S. and Canada) or +1 (702) 964-5840<br>(direct dial international)<br>Samto Linux for Dronoul Fatral autointoore                                                                                                    | American Heart Association Resources:<br>Award program eligibility details and deadlines<br>professional.heart.org/FundingOpportunities                                                                                                    | : Visit                                                                                                  |
|   | Contact Proposal/Central for legin or technical-bio<br>posuperrightimum or 1000 875-2560 (biol-free U.S. and Cenaria) or +1 (702) 964-5840<br>(direct dial international)<br>Samula issues for Proposal/Central association:                                                                                                    | American Heart Association Resources:<br>Award program eligibility details and deadlines<br>professional heart arg/FundingOpportunities<br>Nurvigation through a proposal and details about<br>Application Instructions                                                                                                    | : Visit<br>t required documents: Consult AHA                                                             |
|   | Contact ProposalCentral for legin or technical help<br>sourcerfailthin.com er (DOI 375 5552 (bol-free U.S. and Canada) or +1 (702) 964-5840<br>(Biret d'al interactional)<br>Sample issues for ProposalCentral assistance:<br>• Cannot access my ProposalCentral account.<br>• Cannot interactional Central account.<br>• Cannot interactional Central account.<br>• Cannot interactional Central account.<br>• Cannot interactional Central account.<br>• Cannot access my ProposalCentral account.<br>• Cannot access my ProposalCentral account.                                                                                                    | American Heart Association Resources:<br>Award program eligibility detailianed detailise<br>onfessional Junations? Funding Obsortantiles<br>Navigation Intervolta processal and detail seo<br>Application Instructions<br>Application nativuctions<br>or JAHA Professional Part<br>or (2141 260-6310 colors)                 | :Visit<br>t required documents: Consult AHA<br>tnership/Membership: <u>ispoly@heart.or</u>               |
|   | Contact Proposal Central for legin or tachinical help<br>sourceardigation, come or (200) 975-2550 (biol-free U.S. and Canada) or +1 (702) 964-5640<br>(direct dial international)<br>and a second comparation of the source of the source o | American Heart Association Resources:<br>Avard program eligibility details and deadline<br>professional Juant our F-sofing Constructions<br>Navigation Introduction and American And<br>Application introduction of MAP Professional Par-<br>er (241.826-8267 (rotion.)<br>Avardet: Pressa and animy our question to avaided | : Vuit<br>t required documents: Consult AHA<br>toership/Membership: <u>isooly@heart.or</u><br>@heart.org |

2. In the appropriate section (Applicant/Sponsor/Institutional Officer or Peer Reviewer), enter your Grants@Heart/AHA username and password and click Sign In. (The email address you use here will be the same as you just used to activate your ProposalCentral account.)

\*\* Please note: If you have not logged into Grants@Heart over the past four years, you will be directed to take additional steps here to create an AHA Account for access to all of your AHA activity.\*\*

A new window will open:

|                                                                                        | ne //aba.staning propositionated com/incidete/550/AHA Minib/224/2742742742.051b.465a.052a.15/1a273a211/Edua/Edua                                     |
|----------------------------------------------------------------------------------------|----------------------------------------------------------------------------------------------------|
|                                                                                        | har / and skagery proposate matching instances and what year and the same state in the crites of the same                                            |
| Free Hotmail ☆ Siebel Sales ☆                                                          | Suggested Sites 🛱 Web Slice Gallery 🛱 Yahoo! Search Result: 📒 loginheader[1]                                                                         |
| American<br>Heart<br>Association.                                                      | proposalCENTRAL                                                                                                    |
|                                                                                        |                                                                                                    |
| Welcome to proposalCENTR<br>To link to your American Heart Asso                        | RAL!<br>ciation account to your proposal/CENTRAL account, please enter your proposal/CENTRAL login and password. You will only need to do this once. |
| Welcome to proposalCENTR<br>To link to your American Heart Asso<br>Login:              | RAL!<br>clation account to your proposalCENTRAL account, please enter your proposalCENTRAL login and password. You will only need to do this once.   |
| Welcome to proposalCENTR<br>To link to your American Heart Asso<br>Login:<br>Password: | RAL!<br>ciation account to your proposalCENTRAL account, please enter your proposalCENTRAL login and password. You will only need to do this once.   |

- 12/3/2020 10:31:52 AM
   Enter your Grants@Heart/AHA username and the password you entered in the last step (line 4c of the reset password step).
- 4. Click Link Accounts. The ProposalCentral homepage will open.

PLEASE BOOKMARK THE <u>AHA-PROPOSAL CENTRAL</u>PAGE Log in here every time you wish to access your AHA applications, awards and peer review information. This now takes the place of Grants@Heart.

## Grants@Heart User who already has an another ProposalCentral Account

It is easy to link your AHA account and your existing ProposalCentral account. \*\*Both accounts must use the same email address.\*\* You just need to know your ProposalCentral password.

### 1. Go to the <u>AHA-Proposal Central</u> login page.

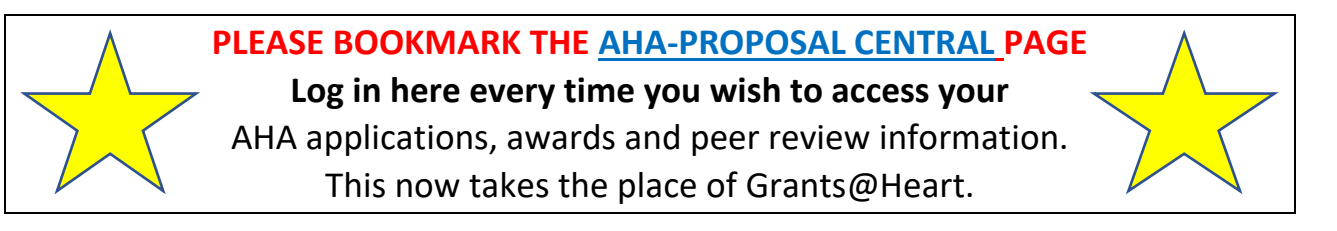

| <br>SCIENCE VOLUNTEER WARNINGSIGNS SEATCH AHAVASA                                                                                                    | DONAT                                                                                                    |
|----------------------------------------------------------------------------------------------------|----------------------------------------------------------------------------------------------------|
| Professional Heart Daily                                                                                                    | Hello, Gue<br>BECCME A MEMSER<br>FIND MY ACCOU                                                                                                    |
| COMMUNITIES- GUIDELINES&STATEMENTS- JOURNALS EDUCATION&                                                                                                    | MEETINGS - MEMBERSHIP / COUNCILS - RESEARCH PROGRAMS -                                                                                                    |
| Interim FAQs for Communities: C                                                                                                    | OVID-19 and Pediatric CPR (PDF)                                                                                                    |
| AHA Propo                                                                                                    | osalCentral                                                                                                    |
| Welcome to AHA ProposalCentral! Log in here to submit a new proposal<br>officer, or peer reviewer.                                                                                                    | , access your applications and awards, or log in as sponsor, institutional                                                                                                    |
| The first time you log in, follow the instructions in the "Login FAQ's (PDF)<br>AHA account encompasses your research (Grants@Heart) and peer revie<br>publications, and more.                                                                                                    | " document below to link your AHA account to ProposalCentral. Your<br>w activity, membership, meeting attendance and presentations,                                                                                                    |
| New to the AHA? Select the appropriate registration link (peer reviewer<br>and all your other AHA account activity. All information is confidential an                                                                                                    | or all other roles). Sign up for an AHA account to access ProposalCentra<br>d used solely for communication with the American Heart Association.                                                                                                    |
| LOGIN AS AN INVESTIGATOR SPONSOR                                                                                                    | LOGIN AS PEER REVIEWER                                                                                                    |
| LOGIN AS AN INVESTIGATOR, SPONSOR,<br>OR INSTITUTIONAL OFFICER                                                                                                    | LOGIN AS PEER REVIEWER                                                                                                    |
| LOGIN AS AN INVESTIGATOR, SPONSOR,<br>OR INSTITUTIONAL OFFICER<br>Bookmark this page for quick access                                                                                                    | LOOM AS PEER REVIEWER                                                                                                    |
| LOGIN AS AN INVESTIGATOR: SPONSOR,<br>OR INSTITUTIONAL OFFICER<br>Bookmark this page for quick access:<br>Login FA<br>Need Held Indra year                                                                                                    | LOGIH AS PEER REVIEWER<br>to your AHA ProposalCentral account<br>Qs (PDF)<br>wereant or saword?                                                                                                    |
| LOGIN AS AN INVESTIGATOR. SPONSOR.<br>OR INSTITUTIONAL OFFICER<br>Bookmark this page for quick access<br>Login FA<br>Need Massistance?                                                                                                    | LOGIN AS PEER REVIEWER<br>to your AHA ProposalCentral account<br>Q's (PDF)<br>www.ene e zeawerd                                                                                                    |
| LOGIN AS AN INVESTIGATOR. SPONSOR.<br>OR INSTITUTIONAL OFFICER<br>Bookmark this page for quick access I<br>Login FA<br>Need Need State of Comparison of Comparison of Co | LOGIH AS FEER REVIEWER<br>to your AHA Proposal/Central account<br>QS (PDF)<br>wereare er search?                                                                                                    |
| LOGIN AS AN INVESTIGATOR. SPONSOR.<br>OR INSTITUTIONAL OFFICER<br>Bookmark this page for quick access I<br>Login FA<br>Need has been a constrained for the second second | LOGIH AS FEER REVIEWER<br>to your AHA Proposal/Central account<br>Qs (PDF)<br>wereane or passed of<br>American Heart Association Resources:<br>American Heart Association Resources:                                                                                                    |
| LOGIN AS AN INVESTIGATOR: SPONSOR<br>OR INSTITUTIONAL OFFICER<br>Bookmark this page for quick accesss<br>Login FA<br>Need has bridge and the finding war<br>Need Assistance?<br>Const Research for big in medulia file<br>State di International<br>State international                                                                                                    | LOGIH AS PEER REVIEWER to your AHA Proposal Central account Qs (PDF) werease or pearson (Splin) deall and deallines American Heart Association Resources: American Heart Association Resources: Market on through a processal and dealline boot respired documents: ConsultAta Assication Intervents                                                                                                    |
| LOGIN AS AN INVESTIGATOR, SPONSOR,<br>OR INSTITUTIONAL OFFICER                                                                                                    | LOOM AS FEER REVIEWER  to your AHA Proposal/Central account  QS (PDF)  wrene and ward account of the second of the second of the |

2. In the appropriate section (Applicant/Sponsor/Institutional Officer or Peer Reviewer), enter your Grants@Heart/AHA username and password and click Sign In.

(This should be the same email address you use for your ProposalCentral account, too.)

\*\* Please note: If you have not logged into Grants@Heart over the past four years, you will be directed to take additional steps here to create an AHA Account for access to all of your AHA activity.\*\*

#### A new window will open:

| 🕾 📧 📔 Sign In or Create an Acc                                   | our 💩 AHA SSO 🛛 🗙 🕂 🗸                                                                                                    |
|------------------------------------------------------------------|----------------------------------------------------------------------------------------------------|
| ← → ○ ⋒ ▲ http                                                   | is://aha-staging.proposalcentral.com/insights/SSO/AHA/Verify/224f3dd7-961b-4e6a-952e-15f1e271e211/False/False                                                     |
| ☆ Free Hotmail ☆ Siebel Sales ☆ :                                | Suggested Sites 🖕 Web Slice Gallery 🙀 Yahoo! Search Result: 📙 loginheader[1]                                                                                      |
| Welcome to proposalCENTR<br>To link to your American Heart Assoc | proposalCENTRAL  ALI  Istation account to your proposalCENTRAL account, please enter your proposalCENTRAL login and password. You will only need to do this once. |
| Login:<br>Password:                                              |                                                                                                    |
|                                                                  | Eink Accounts<br>Forgot Your Password?                                                                                                    |
| © 2019 - 🔬 Altum Inc.                                            |                                                                                                    |

- 3. Enter your ProposalCentral username and the password.
- 4. Click Link Accounts. The ProposalCentral homepage will open.

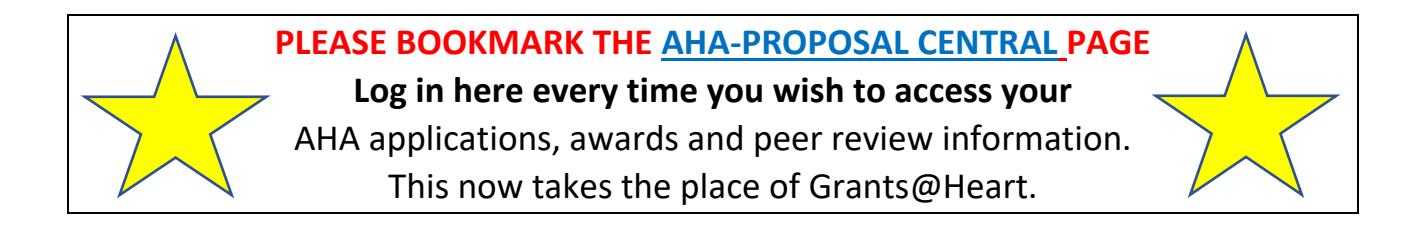

# My Grants@Heart/AHA and ProposalCentral accounts have different email addresses

Please contact ProposalCentral at 800 875 2562 (Toll-free U.S. and Canada) or +1 703 964 5840 (Direct Dial International) or pcsupport@altum.com